# by \$\$749 \$ 37-9232

#### ご利用マニュアル

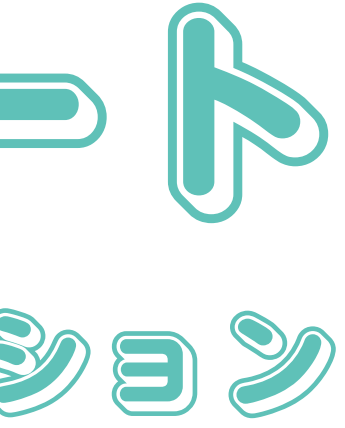

## 「ベネフィット・ステーション」アカウント登録について

### アカウント作成

「ベネフィット・ステーション」のご利用にあたっては、アカウントの作成が必要となります。一 度アカウントを作成いただきますと、2回目以降はご登録いただいたIDとパスワードで本サービス をご利用いただくことができます。

#### アクティベーションキー

アカウント登録を行う際、アクティベーションキー(\*)を入力することで個人情報の登録に進むこ とができます。お客様ごとに異なるアクティベーションキーをお渡しいたしますので、通知された 有効なアクティベーションキーをご確認ください。 (\*)本サービスをご利用いただく際に必要となる15桁のコードです。

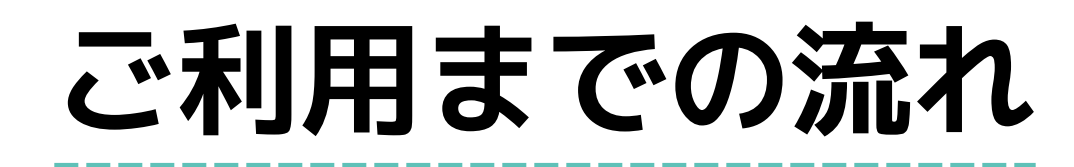

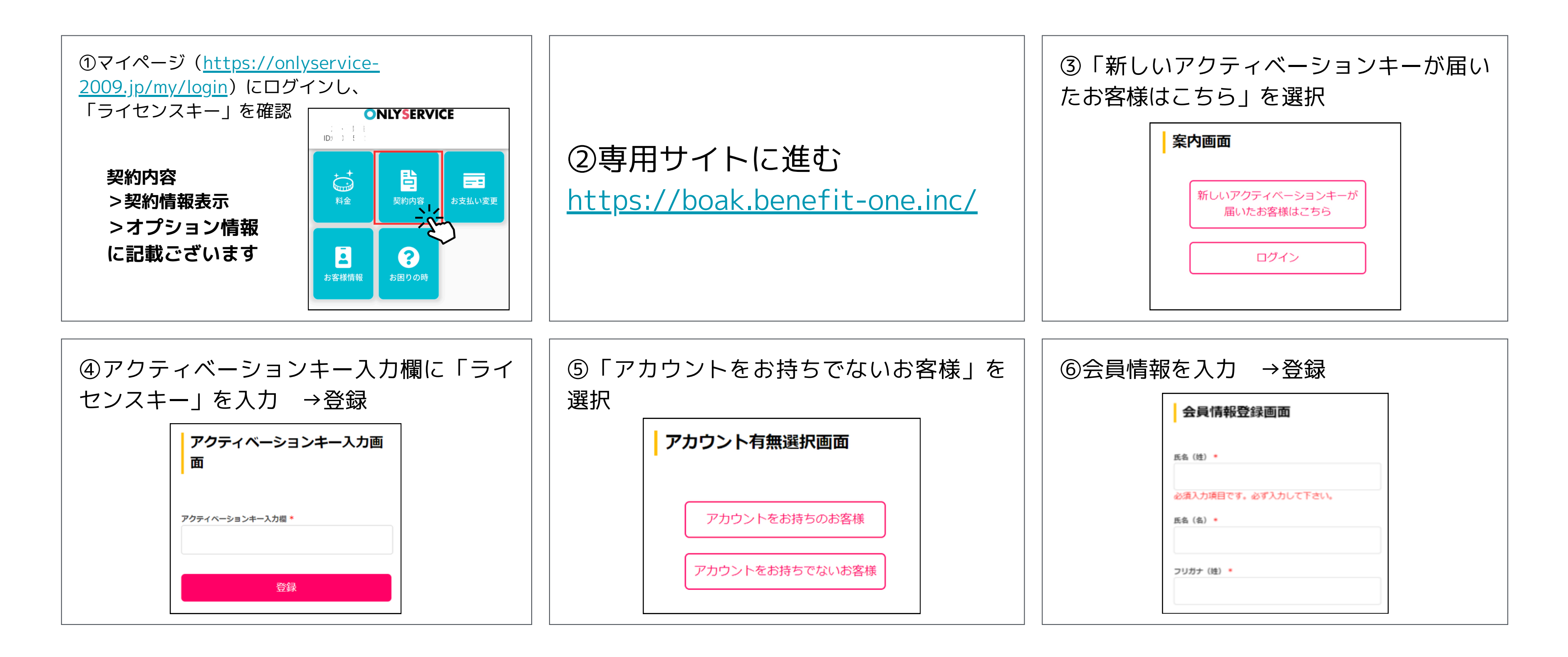

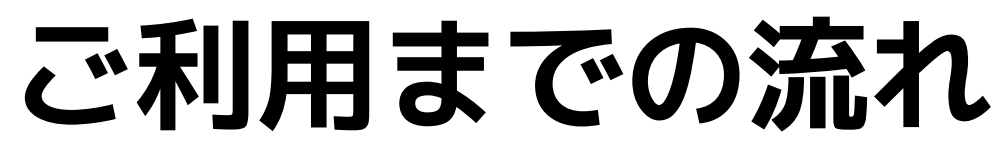

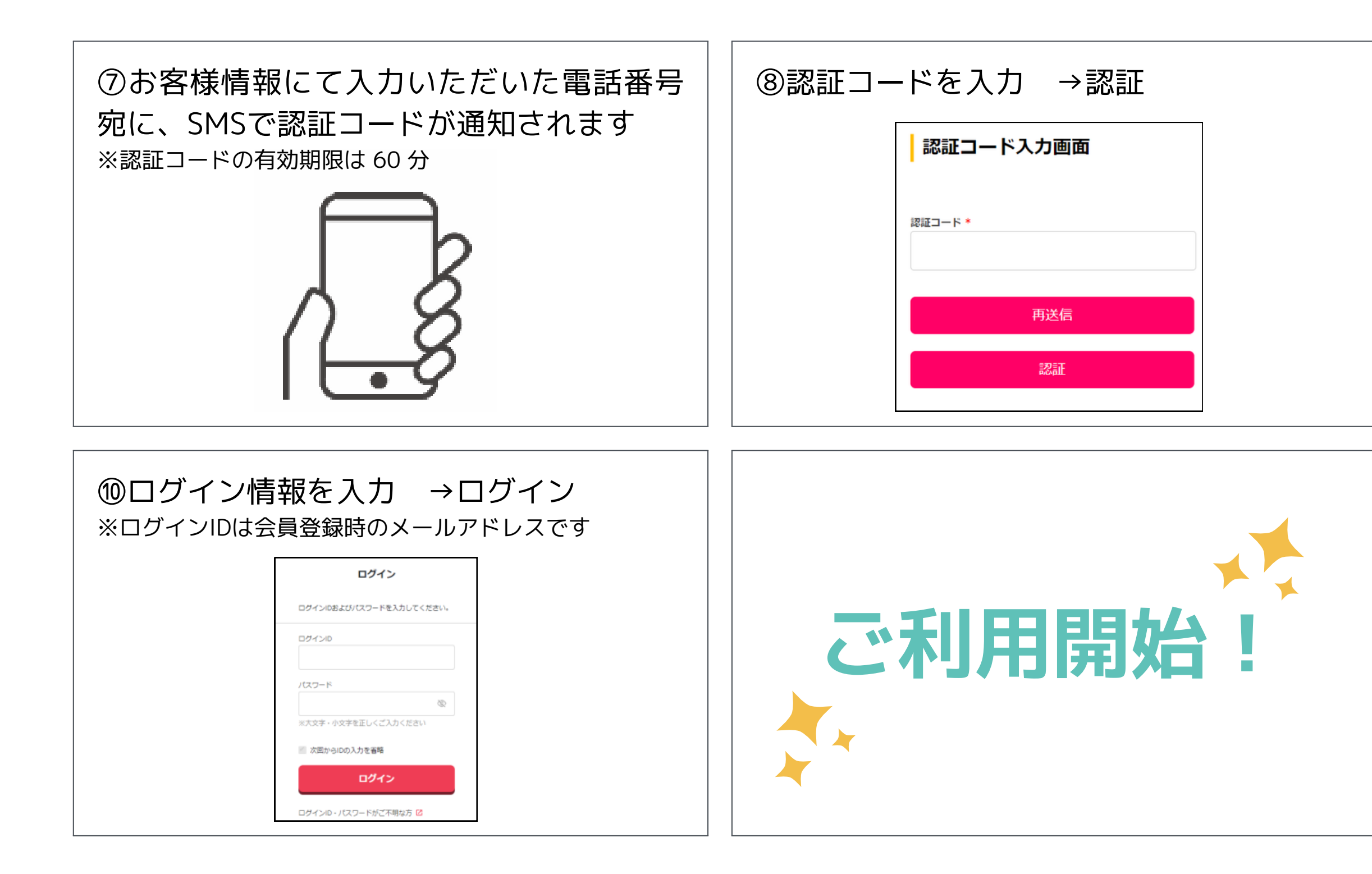

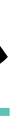

| ⑨会員登録完了 →ログイン                                       |  |
|-----------------------------------------------------|--|
| 登録完了画面                                              |  |
| 会員情報の登録が完了しました。<br>ログインボタンを押下してログ・イン画面へお<br>進みください。 |  |
| ログイン                                                |  |
|                                                     |  |